## FINITE ELEMENT ANALYSIS OF SUPERPLASTIC FORMING PROCESS, USING FLUENT (ANSYS)

# GREBENIŞAN Gavril<sup>1</sup>, ROMOCEA Sanda<sup>2</sup>

<sup>1-</sup>University of Oradea, <sup>2</sup>-Drumuri Judeţene Bihor grebe@uoradea.ro

Keywords: Finite Element Analysis, superplastic forming, numerical methods, FLUENT

**Abstract**: Settings of the ANSYS software, into FLUENT Analysis System, starting with modelling of analysis work, are presented in this paper. Using geometry and mesh models, [10], one present relevantly steps of a simple analysis of superplastic forming, using, as work agent, the air pressure. This is the reason because the FLUENT Analysis System were chosen. The workpiece (an aluminum alloy, FORMALL 100), were deformed, at 560 Celsius degrees, with 0,005 s<sup>-1</sup> strain rate. Experimental data was compared with theoretical data, the results obtained have confirmed hundred percents, material's behaviour.

#### 1. INTRODUCTION

The workpiece having 1.2.mm initial width, were deformed untill to reaching, aproximately, 7.5 mm in depth, the hemispherical chord, because the aim of this forming stage was the study of superplastic behaviour, by measuring the width variation on various stages of forming process, in order to issue conclusions referring on forming tendencies and on the influence of temeprature maintaining on thinning degree of gasostatic formed pieces. This workpiece were sectioned and measured on 20 different points also an workpiece completely deformed, at 17.5 mm in depth, also were sectioned and measured on 20 different points. In order to obtain a deformed curve profile, were measured that 20 points, on symetrical points situated on cross section of the workpiece.

## 2. ANALYSIS OF BEHAVIOUR MODEL

Analysis model consists on following steps: type of phases, opportunity of energy calculus, type of flow, defined such as showed on next captures:

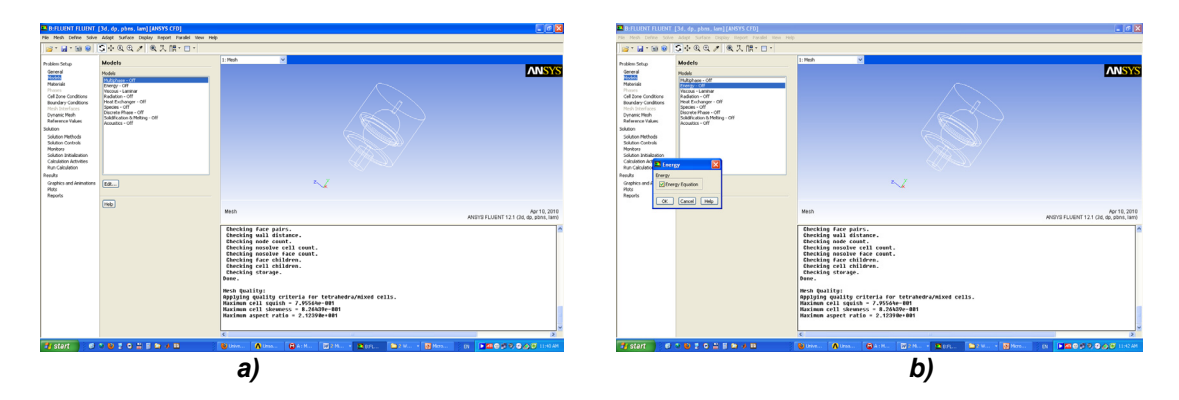

Figure 1-Type of analysis, a), and energy calculus enabled, b)

In order to set up the turbulence and/or laminar type of fluid flow dynamic, one should choose this from a set of options available on FLUENT Analysis System. For this case one have chosen a "laminar" flow of air, as work agent, and the governing equation is stated as two k-epsilon type. The k-epsilon Model may be chosen from three options (*Standard*, *RNG* and *Realizable*), most appropriate one is *Realizable*, for this case. Fluid flow, into the nearest of the wall of die, will be treted as default parameters (implicit), also *Prandtl Numbers*:

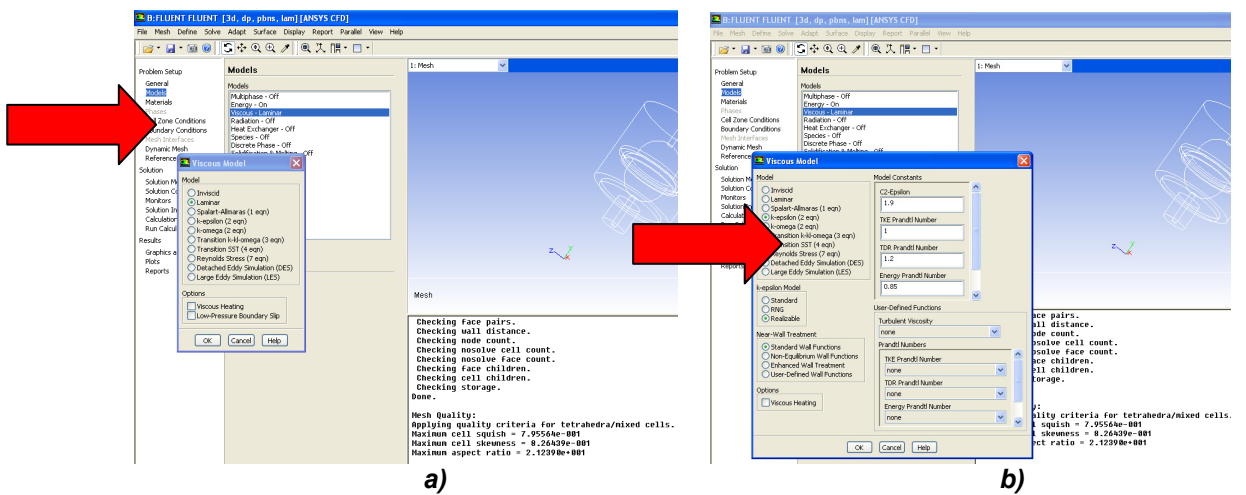

Figure 2 – Laminar flow settings, a), and type of governing equation, b)

## **3. DEFINING MATERIALS**

There should be defined two types of materials: fluid (air, as work agent), and aluminum, for workpiece material. The die will be considered such as environment enclosure, which not interact with other materials, and no influences towards fluid and workpiece materials properties. Setting up materials consists on third chapter of *Problem Setup*, namely third analysis section. This is one of most important section of the analysis, because here one define the behaviour of the next manufactured article.

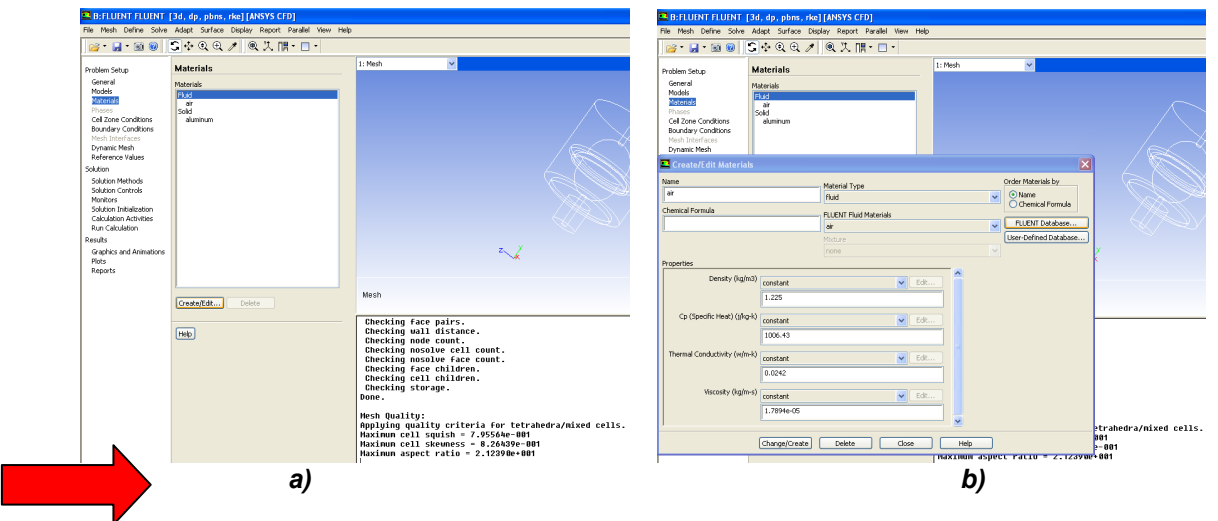

Figure 3 – Defining materials, a)-fluid, b)-air properties

The properties of fluid, named "air", will be chosen from ANSYS (FLUENT) materials database. These properties have to be copied from ANSYS (FLUENT) datanase into workspace settings. If user materials needs to be defined, the database materials, for default general database of materials properties, there one should define this such "user defined material", but in this case, "air" is commonly gas, work agent defined. No necessary, more properties to be defined.

| B:FLUENT FLUENT [3<br>File Mesh Define Solve A                                       | Id, dp, pbns, rke] [ANSYS CFD]<br>Adapt Surface Display Report Parallel View He          | p                    |                        |                                                                                                    |                                                                       |           |         |
|--------------------------------------------------------------------------------------|------------------------------------------------------------------------------------------|----------------------|------------------------|----------------------------------------------------------------------------------------------------|-----------------------------------------------------------------------|-----------|---------|
| 📴 • 🖬 • 📾 🥥 💆                                                                        | 〕 � @ @ ↗    @ 次    ▪ 🗆 ▪                                                                |                      |                        |                                                                                                    |                                                                       |           |         |
| Problem Setup                                                                        | Materials                                                                                | 1: Mesh 💙            |                        |                                                                                                    |                                                                       |           |         |
| General Models<br>Materials<br>Phases<br>Cell Zone Conditions<br>Boundary Conditions | Materials<br>Floid<br>air<br>Solid<br>aluminum                                           |                      |                        |                                                                                                    |                                                                       |           | ISYS    |
| Mesh Interfaces                                                                      |                                                                                          |                      |                        | ELUENT Database Materials                                                                                                 |                                                                       |           |         |
| Create/Edit Materials                                                                |                                                                                          |                      |                        | FLUENT Fluid Materials                                                                                                    | Aterial Type                                                          |           |         |
| Name<br>air<br>Chemical Formula                                                      | Material Type<br> Ruid<br>FLUENT Fluid Materials<br> air                                 | Order Materi         | al Formula<br>Database | acetore (c3h6o)<br>acetyl-chloride (ch3<<> <li>acetyl-chloride (ch3&lt;&lt;&lt;&gt;<li>acetyl-chloride (ch3&lt;</li></li> | Order Materials by<br>Order Materials by<br>Onane<br>Chemical Formula | <b>`</b>  |         |
|                                                                                      | none                                                                                     |                      | Y                      | Copy Materials from Case Delete                                                                                           |                                                                       |           |         |
| Properties                                                                           |                                                                                          | ~                    |                        | Density (ka/m3)                                                                                                    |                                                                       |           |         |
| Density (kg/m3<br>Cp (Specific Heat) (i/kg-k                                         | i)         constant         v         Ed           1.225         v         Ed         Ed |                      | _                      | Cp (Specific Heat) (j/kg-k)                                                                                               | constant 1.225 constant 1.006.43                                      | View View | 0<br>1) |
| Thermal Conductivity (w/m-k                                                          | Constant C                                                                               | <u> </u>             |                        | Thermal Conductivity (w/m-k)                                                                                              | constant                                                              | View      |         |
| Viscosity (kg/m-s                                                                    | 0.0242                                                                                   |                      |                        | Viscosity (kg/m-s)                                                                                                    | constant                                                              | View      |         |
|                                                                                      | 1.7894e-05                                                                               |                      | eti                    |                                                                                                    | 1.7894e-05                                                            |           |         |
|                                                                                      | Change/Create Delete Close                                                               | Help                 | 90                     | New Edit                                                                                                    | Save Copy Close H                                                     | lelp      |         |
|                                                                                      |                                                                                          | махімим абрест гасто | - 2.123900+0           | 01                                                                                                    |                                                                       |           |         |

Figure 4 – Setting up "air" properties

## 4. THE ZONES CELL CONDITIONS

Cell zone Conditions reffers to "neighbourhoods" of interest, in which materials, or flow conditions are changing, during process occurs. This implies to define zone and material name, also rotation-axis direction, if this should be defined:

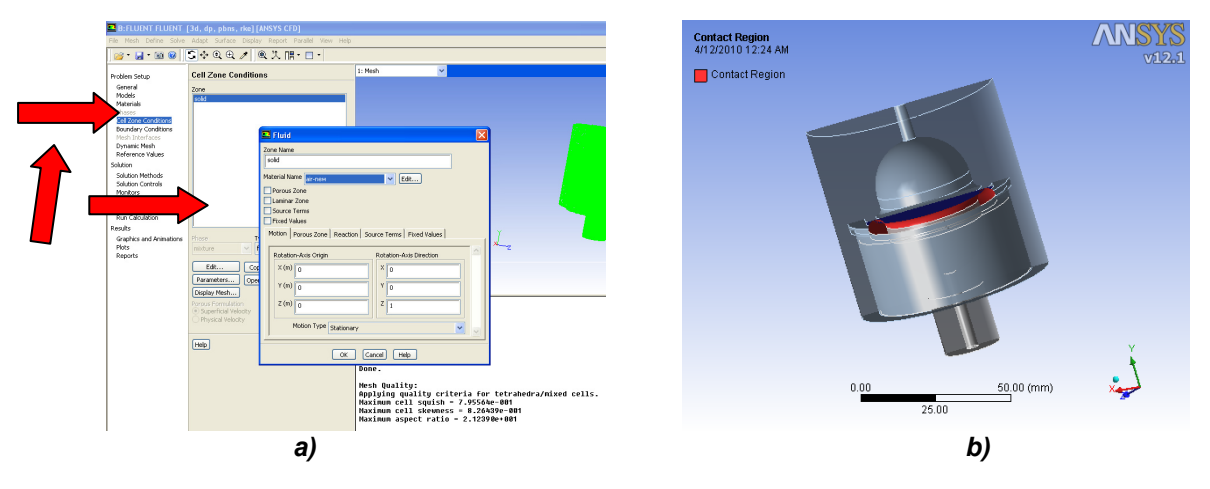

Figure 5 – Cell zone conditions, a), and bondary conditions, b)

#### 5. INITIALIZE THE SOLUTION

Once settings are made, the solution initialization may be done, using options available on FLUENT Analysis System. For many complex flow problems such as superplastic forming, flow convergence can be accelerated if a better initial solution is used at the start of the analysis. The Full Multigrid initialization (FMG initialization) can provide this initial and approximate solution at a minimum cost to the overall computational cost effort:

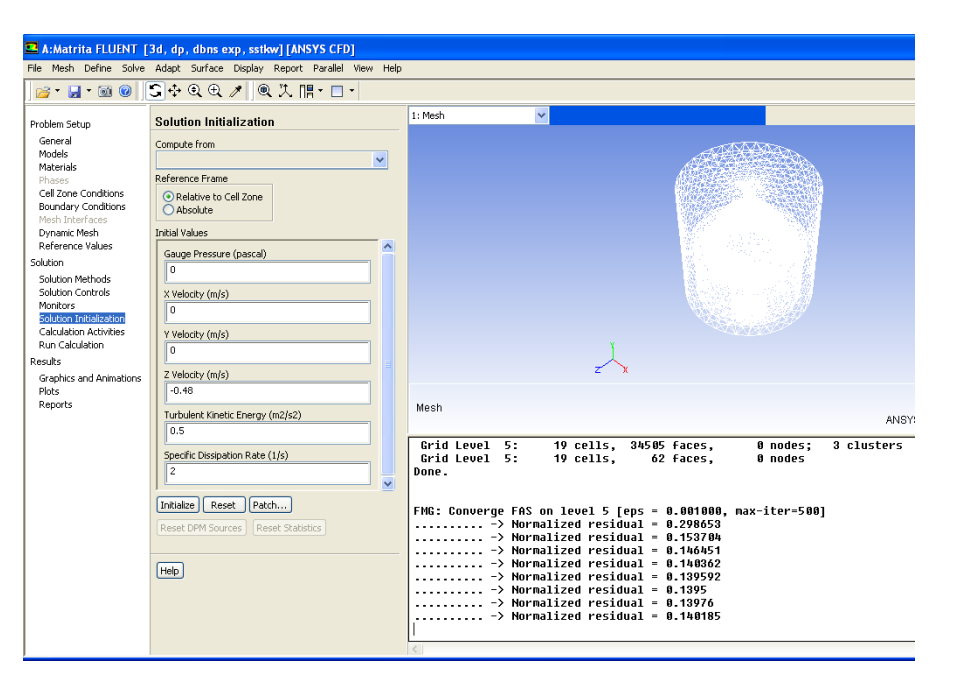

Figure 6 – Flow convergence (using FMG)

The FMG it's a procedure for initialization and may be accessed on using the text user interface (TUI) once the standard flow initialization is performed. The result of FMG procedure offered by ANSYS FLUENT consists first of all on output the multigrid level information followed by convergence history for the Full-Approximation Storage (FAS) multigrid cycle on each level. The normalized residual value is printed after ten FAS cycles or when the number of FAS cycles is reached. The output will indicate when convergence is reached on each level and when the solution is being interpolated to the next level, [15]:

| 💶 A:Matrita FLUENT [:                                                                                                    | 3d, dp, dbns exp, sstkw][ANSYS CFD]                                                                                                    |         |
|----------------------------------------------------------------------------------------------------|----------------------------------------------------------------------------------------------------|---------|
| File Mesh Define Solve                                                                                                    | Adapt Surface Display Report Parallel View Help                                                                                                    |         |
| ) 📂 • 🔛 • 🚳 🔘                                                                                                    | ऽ∲€€∥∥◙洗腸・□・                                                                                                    |         |
| Problem Setup<br>General<br>Models<br>Phanes<br>Caudary Conditions<br>Caudary Conditions<br>Machine Conditions<br>Caudary Conditions<br>Mech Directory<br>Dynamic Mesh<br>Solution<br>Solution Retholds<br>Solution Retholds<br>Solution Controls<br>Monitors<br>Rain Calculation<br>Results<br>Graphics and Animations<br>Papers | Steven Control     Compute from       Compute from     Image: Control       Compute from     Image: Control       Reference Frame     Image: Control       Optimized and the control     Image: Control       Compute from     Image: Control       Compute from     Image: Control       Compute from     Image: Control       Control     Image: Control       Control     Image: Control <t< th=""><th>I: Mesh</th></t<> | I: Mesh |

Figure 7 - Full-Approximation Storage multigrid cycle reached

## **6. MONITORS SETTINGS**

In order to vizualize, online during the process occurs, or final results, one should be setting the "Monitors":

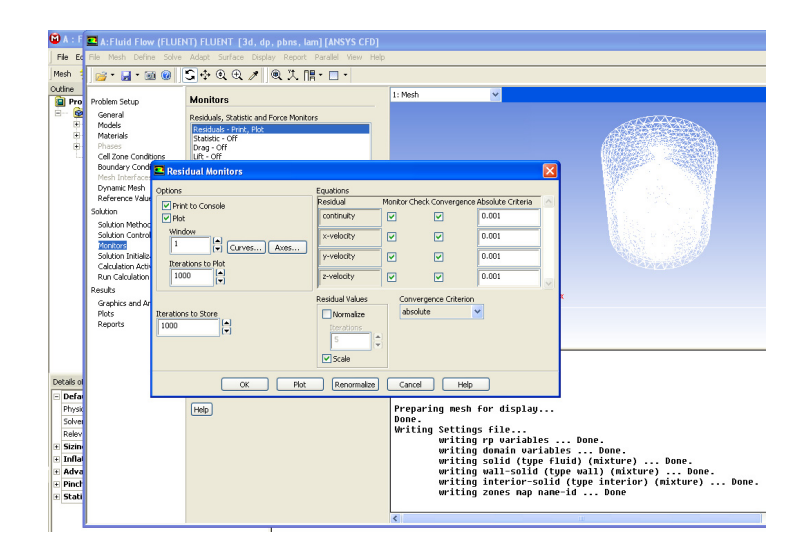

Figure 8 – Setting up the monitors

One or more monitors may be setup. Default monitors are available on ANSYS FLUENT system for "Residuals", "Statistics", "Moments" and others. This monitors will provide, opportunity for reach the results and materials behaviour, on process occurs.

## 7. RUN CALCULATION

Most time calculation effort, comparable with meshing process, consists on finding solution, namely run calculation. Depends on accuracy and complexity of process analized, calculation of the solution spends time and computation effort:

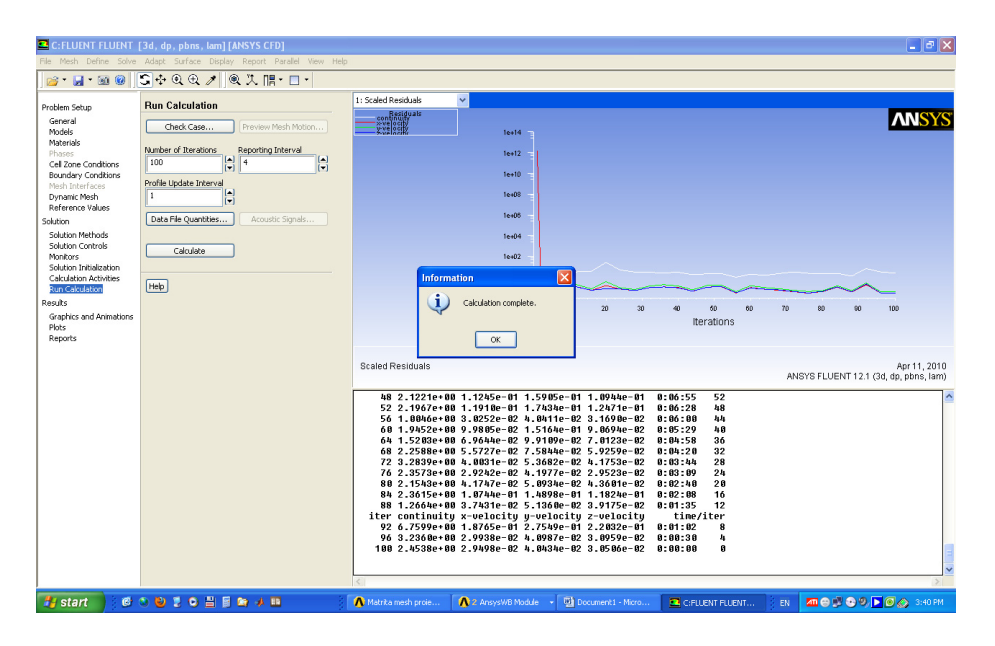

Figure 9 – Run calculation, solution complete

## 8. RESULTS-ANALYSIS OF PARAMETERS

Runing calculation and got the complete solution consists on more spectacular section of each Finite Element Analysis. As you can see, into following figures, every parameters which users set on "Monitors" section of this analysis may be analized, shown and captured:

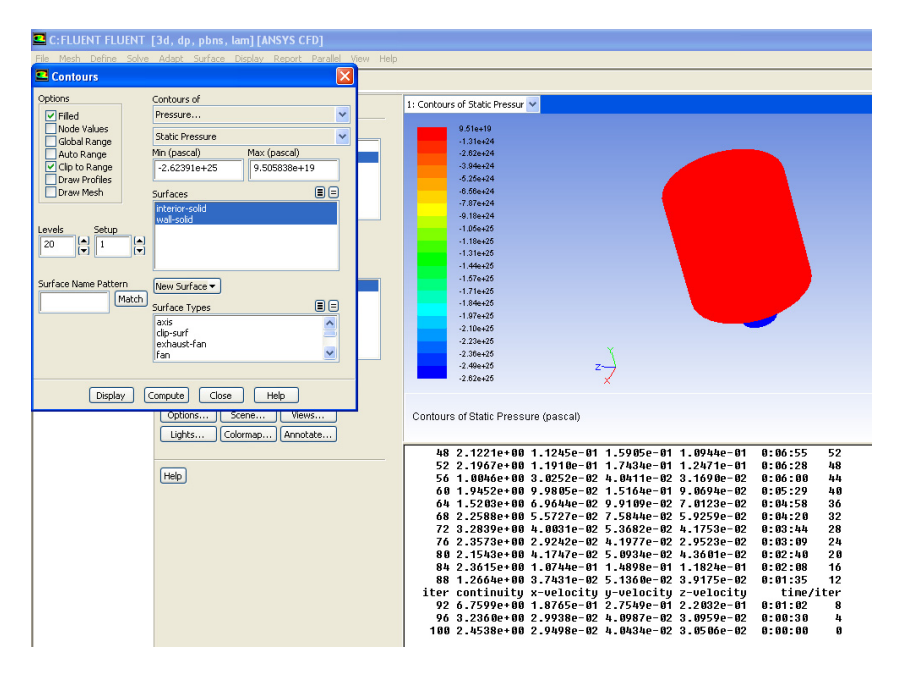

Figure 10 – Monitor the pressure contours

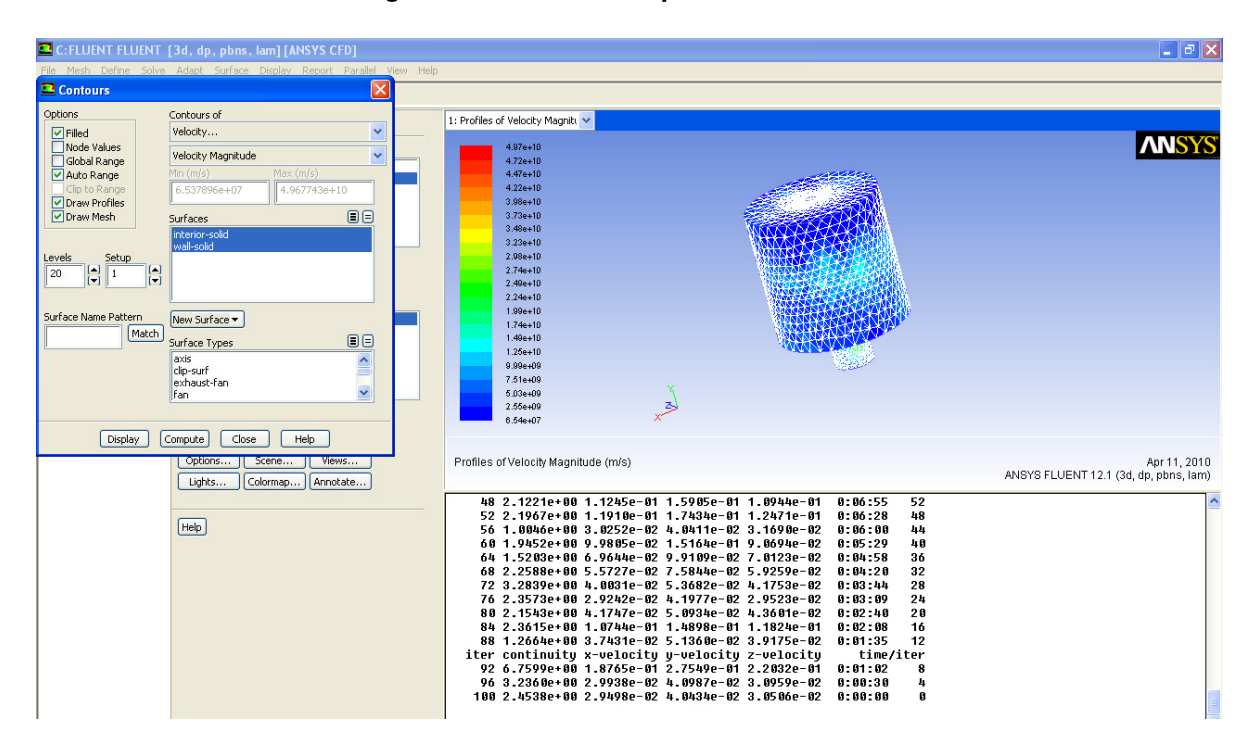

Figure 11 – Velocity contours

| C:FLUENT FLUENT                                                                                                    | [3d, dp, pbns, lam] [ANSYS CFD]                                                                                                    |                                                                                                    |                                                                                                    |                                                                                                    | - æ 🗙                                                                   |
|----------------------------------------------------------------------------------------------------|----------------------------------------------------------------------------------------------------|----------------------------------------------------------------------------------------------------|----------------------------------------------------------------------------------------------------|----------------------------------------------------------------------------------------------------|-------------------------------------------------------------------------|
| File Mesh Define Solve                                                                                             | e Adapt Surface Display Report Parallel View I                                                                                               | Help                                                                                                    |                                                                                                    |                                                                                                    |                                                                         |
| 📸 • 🛃 • 🚳 🛞                                                                                                    | []수린먼/   @ 次 [[- ] -                                                                                                    |                                                                                                    |                                                                                                    |                                                                                                    |                                                                         |
| Problem Setup                                                                                                    | Plots                                                                                                    | 1: Mass Imbalance 🗸                                                                                                    |                                                                                                    |                                                                                                    |                                                                         |
| General<br>Models<br>Materials<br>Phases                                                                           | Plots<br>WY Plot<br>Histogram<br>File                                                                                                    | wafi-solid                                                                                                    | 4.00e-03<br>3.00e-03                                                                                                    |                                                                                                    | ANSYS                                                                   |
| Cell Zone Conditions<br>Boundary Conditions<br>Mesh Interfaces                                                     | Profiles:<br>Profile Data - Unavailable<br>Interpolated Data                                                                                 |                                                                                                    | 2.00e-03                                                                                                    | Sec. 1. Sale                                                                                                    | No.                                                                     |
| Solution XY Plot                                                                                                   |                                                                                                    | Mass                                                                                                    | 0.00+400                                                                                                    | the successful that                                                                                                    | State                                                                   |
| Options P<br>Node Values<br>Position on X Axis<br>Position on Y Axis<br>Write to File<br>Order Points<br>File Data | Vac Direction         Y Axis Function           X         I           Y         0           Z         0           Direction         Surfaces | Imbalance<br>(kg/s)                                                                                                    | -1.00+03<br>-2.00+03<br>-3.00+03<br>-4.00+03                                                                                                    |                                                                                                    |                                                                         |
|                                                                                                    | interior-solid<br>wall-solid                                                                                                    | Imbalance                                                                                                    | -0.04 -0.03 -0.02                                                                                                    | -0.01 0 0.01<br>Position (mm)                                                                                                    | 0.02 0.03 0.04<br>Apr 11, 2010<br>ANSYS FLUENT 12.1 (3d, do, phos. Jam) |
| Ploz                                                                                                    | Load Fie ] L<br>Free Data New Surface •<br>Azes Curves Close Help                                                                            | 0 1.9452e+00 9.90<br>4 1.5208e+00 6.90<br>6 2.2558e+00 5.55<br>7 2.3.2830e+00 4.07<br>8 0.2.3572e+00 4.97<br>8 0.2.3572e+00 4.97<br>8 0.2.3572e+00 3.77<br>1 ter continuity ><br>9 2 6.7599e+00 1.87<br>9 6.3.2360e+00 2.97<br>1 00 2.4538e+00 2.97 | $\begin{array}{r} 805e-02 & 1.5164e-01 & 9.0694e-02\\ 544e-02 & 9.9109e-02 & 7.0123e-02\\ 727-02 & 7.504he-02 & 5.9259e-02\\ 831e-02 & 5.3642e-02 & 4.1753a-02\\ 922-02 & 4.1077e-02 & 4.9253a-02\\ 942e-02 & 4.0934e-02 & 4.3601e-02\\ 944e-01 & 1.4898e-01 & 1.1824e-01\\ 9136e-02 & 5.0034e-02 & 4.20175e-02\\ 9136e-02 & 5.4084e-02 & 4.20175e-02\\ 914e-01 & 1.4898e-01 & 1.824e-01\\ 9166-01 & 2.7549e-01 & 2.2032e-01\\ 938e-02 & 4.0987e-02 & 3.0959e-02\\ 938e-02 & 4.3084e-02 & 3.0959e-02\\ 948e-02 & 4.0987e-02 & 3.0959e-02\\ 948e-02 & 4.0987e-02 & 3.0959e-02\\ 948e-02 & 4.0986e-02 & 3.0959e-02\\ 948e-02 & 4.0986e-02 & 3.0959e-02\\ 948e-02 & 4.0986e-02 & 3.0959e-02\\ 948e-02 & 4.0986e-02 & 3.0956e-02\\ 948e-02 & 4.0986e-02 & 3.0956e-02\\ 948e-02 & 3.0956e-02\\ 948e-02 & $ | 0:05:29 40<br>0:04:58 36<br>0:04:58 36<br>0:04:20 32<br>0:03:44 28<br>0:03:00 24<br>0:02:40 20<br>0:02:40 20<br>0:02:40 16<br>0:01:02 8<br>0:00:30 4<br>0:00:00 0 |                                                                         |

Figure 12 – Residuals plot

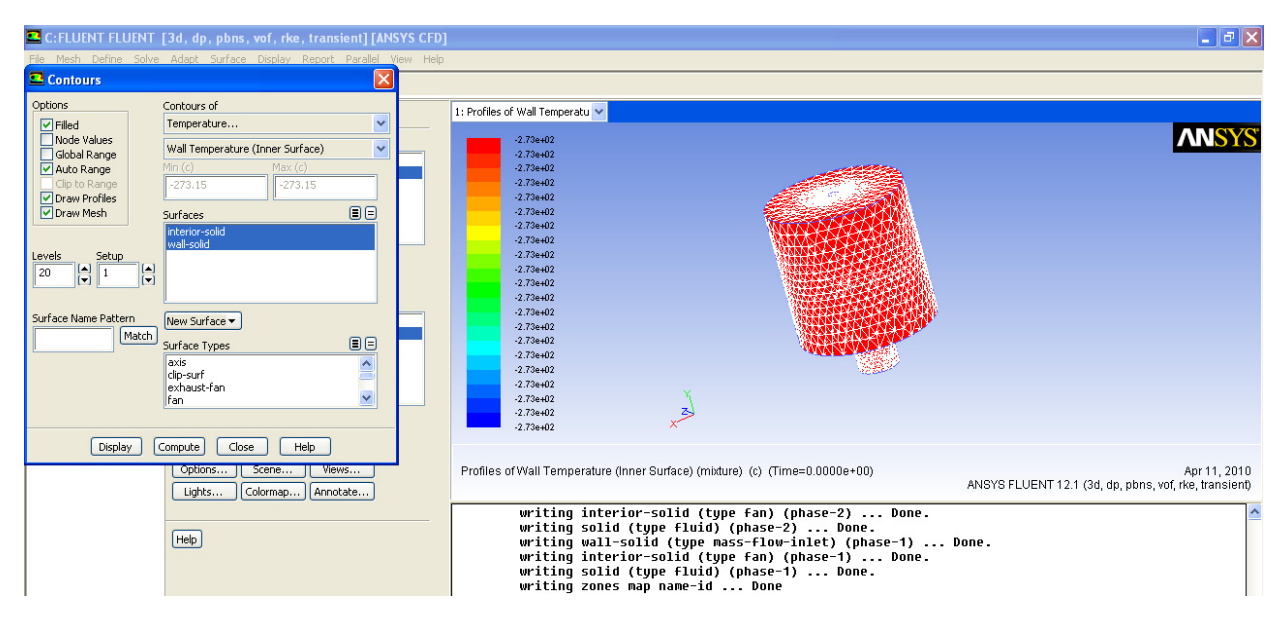

Figure 13 – Temperature contours

## 9. CONCLUSIONS

The workpiece manufactured by superplastic forming (fig. 14) has cross sectioned to find more accurately the thin wall variation:

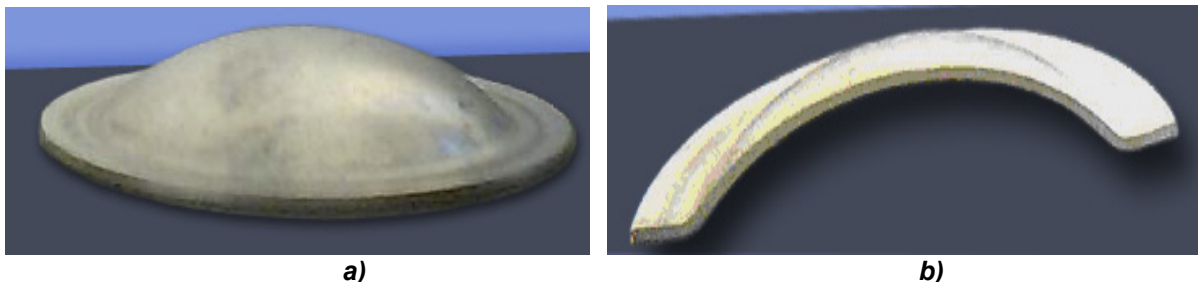

Fig. 14: a)-deformed worpiece profile, b)-axial cross section, (zoom)

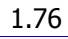

Performing Finite Element Analysis at this stage of deformed part, (shown on fig. 14), one may study deformation strain state and distribution of stress (von Mises equivalent stress). Using ANSYS- Static Structural facilities, it may view the uniformity of this distribution:

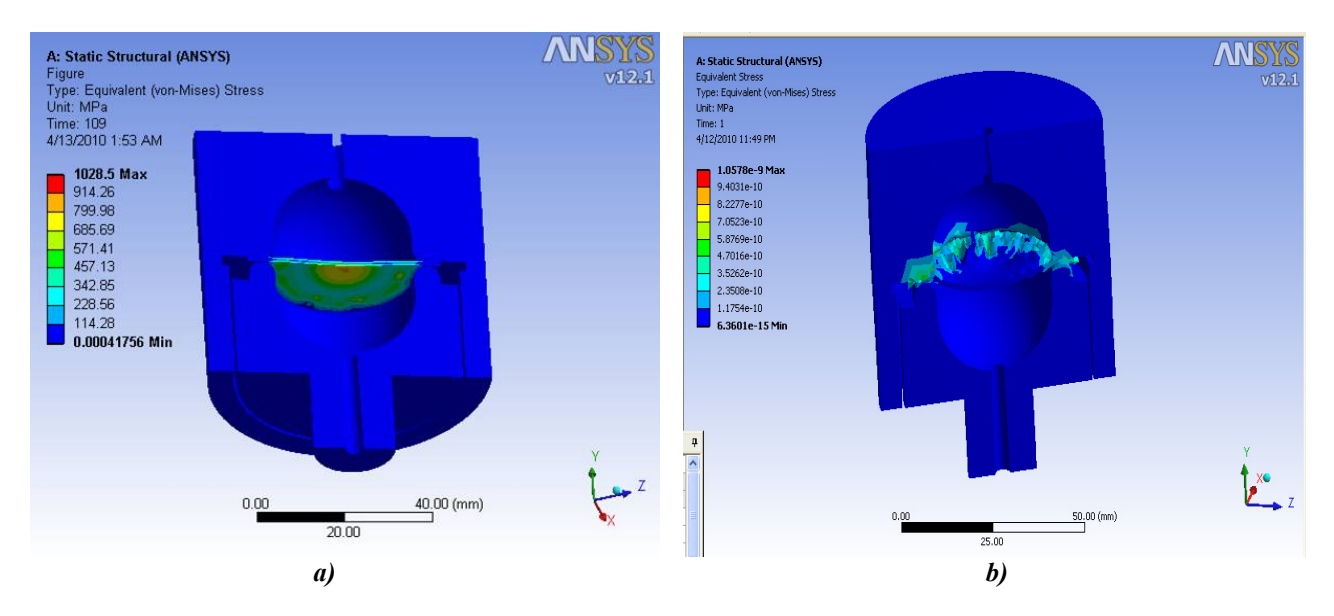

Figure 15 – Von Mises equivalent stress, a)-start, b)-finish

The quality of analysis settings resides on quality of data obtained after simulation and process parameters. The "safety factor" shows the accuracy of simulation and confirms convergence of the paramaters, fig. 16. Red zone shows that the most exposed surface is free surfaces of the workpiece, and contact zone (yelow and green) exhibit a restricted area:

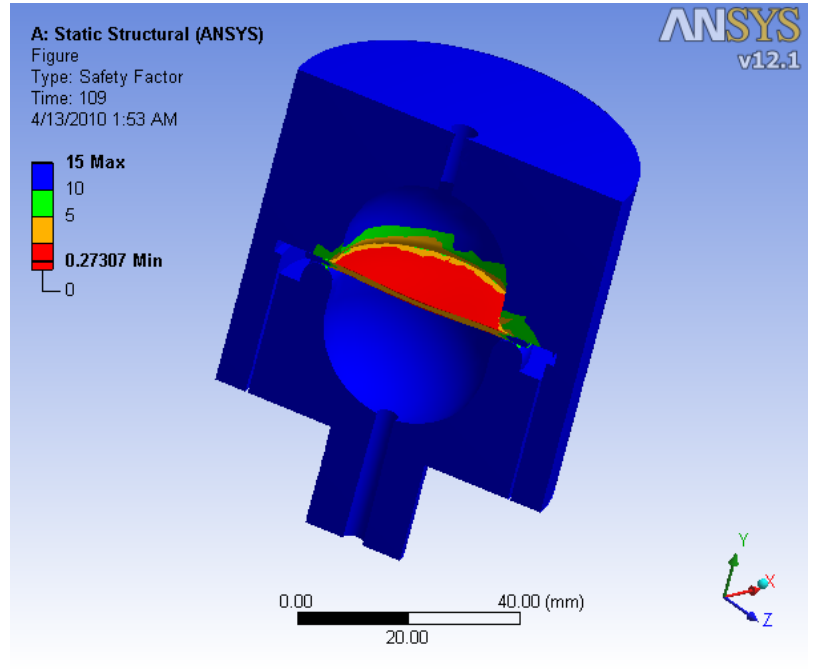

Figure 16 – Safety factor

The profile of deformed workpiece presented on next figure (fig. 17) captured on the final of the process show the behaviour of the material, and are attached to the tetrahedron mesh structure (spatial distribution). These images do not presents the real profile of the

deformed workpiece, there are prezented the finite elements "charged" and "deformed" at that stage:

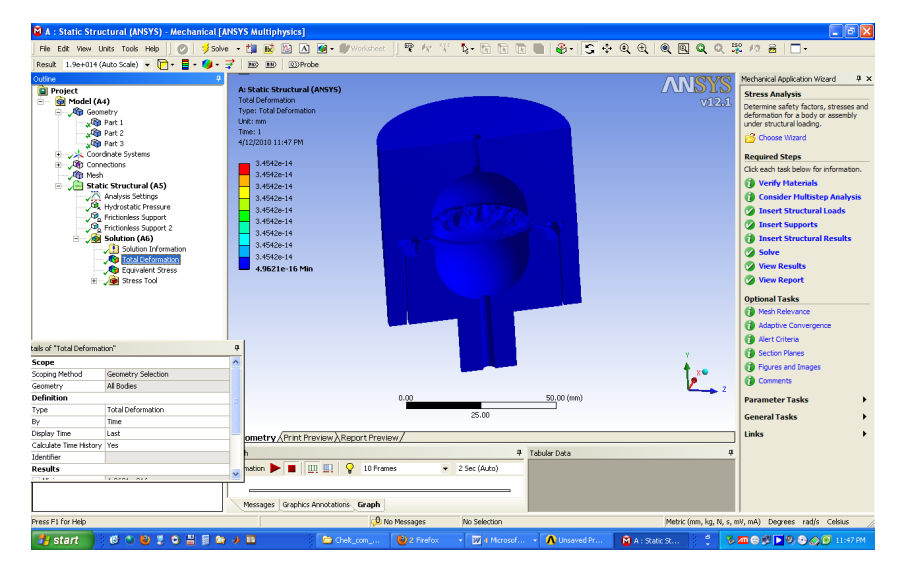

Figure 17 – Total deformation

Finite Eelement Analysis using FLUENT ANSYS offers many opportunities to study and analyse process with behaviour complexity of materials and parameters.

#### References

[1] KONRAD, A.-"Integrodifferential Finite Element Formulation of Two-Dimensional Steady-State Skin Effect Problems", IEEE Trans. Magnetics, Vol. MAG-18 No. 1, January 1982, pg. 284-292.

[2] AHMED, H. & PEARCE, R.- "Superplasticity in Aerospace – Alumium", Ed. R. Pearce&L. Kelly, publ. Cranfield Institute of Technology, Bedford, 1986, pag. 146-159.

[3] ARGYRIS, J., DOLTSINIS, J. S. - An Aperçu of Superplastic Forming, in " Plasticity today. Modelling, Methods and Applications ", ed. A.Sawczuk, Elsevier Applied Science Publishers, London, 1993.

[4] ARGYRIS, J., DOLTSINIS, J. S. - A Primer on Superplasticity in Natural Formulation, "Computer Methods in Applied Mechanics and engineering ", vol.46, pag.83-131, 1992

[5] BEER, G.,ş.a.- Introduction to finite and boundary element methods for engineering, John Wiley & Sons, 1975.

[6] BEJU, I.,ş.a. - Tehnici de calcul tensorial euclidian cu aplicații, Editura Tehnică, București, 1977.

[7] BONET, J. - Numerical Simulation of the Superplastic Forming of Thin Sheet Components Using the Finite Element method, " International Journal for Numerical Methods in Engineering", vol. 30, pag. 1719-1737, 1990.

[8] CHANDRA, N.- Membrane element analyssis of axisymetric and non- axisymetric superplastic metal forming processes, "Superplasticity and Superplastic Forming", ed. C.H. Hamilton & N. E. Paton, Warendale, 1989.

[9] GÂRBEA, D - Analiză cu elemente finite, Editura Tehnică, București, 1990.

[10] GREBENIŞAN, G. - Finite element analysis of superplastic forming process, using ANSYS, Annals of University of Oradea, Fascicle of Management and Technological Engineering, 2010.

[11] JOVANE, F. – An aproximate analysis of the superplastic forming of thin circular diaphragm: theory and experiment, International Journal of mechanical Science, vol. 6, 1968, pag. 403-428.

[12] KOBAYASHI, S. - Metal Forming and the Finite Element Method, Oxford Universitz Press, New York, 1989.

[13] MOAVENI, S. – Finite Element Analysis, Theory and Application with ANSYS, Prentice Hall, New Jersey, 1999.

[14] www.ansys.com

[15] Theory Reference for the Mechanical APDL and Mechanical Applications (ANSYS)